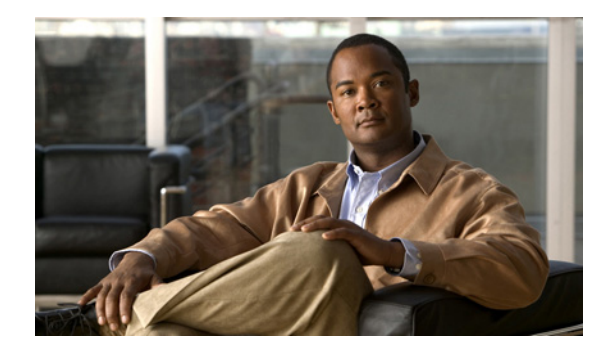

# CHAPTER

## トラブルシューティングの概要

この章では、Cisco Nexus 5000 シリーズ スイッチの設定および使用時に発生する可能性のある問題の トラブルシューティングについて、基本的な概念、方法、および一般的なガイドラインを紹介します。 この章で説明する内容は、次のとおりです。

- 「トラブルシューティングの基本」
- 「Fabric Manager ツールと CLI コマンド」
- 「フェールオーバー」

## トラブルシューティングの基本

トラブルシューティングの基本的な手順は次のとおりです。

- ステップ1 特定の現象に関する情報を収集します。
- ステップ2 現象の原因となり得る潜在的な問題をすべて識別します。
- **ステップ3** 現象が見られなくなるまで、潜在的な問題を系統的に1つずつ(最も可能性の高いものから低いものの 順に)排除していきます。

起こり得る問題を識別するには、各種ツールを使用するとともに、全体的なコンフィギュレーションを 理解する必要があります。このマニュアルの以降の章で、起こり得る問題に対するさまざまなアプロー チや具体的な解決方法について説明します。

## ベスト プラクティス

ベストプラクティスとは、スイッチが正常に動作していることを確認するために従う、推奨される手順です。

- すべての Cisco Nexus 5000 スイッチの間で Cisco NX-OS リリースの一貫性を維持します。
- Cisco SAN-OS リリースのリリース ノートを参照して、最新の機能、制限事項、および注意事項を 確認します。
- システムメッセージロギングをイネーブルにします。
- 変更を実装したら、新しい設定変更のトラブルシューティングを実施します。
- Device Manager を使用して設定を管理し、危険な状況に陥る前に問題を検出します。

## 共通用語

| 用語          | 説明                                         |  |
|-------------|--------------------------------------------|--|
| DCBX        | Data Center Bridging Exchange              |  |
| RSTP+       | Rapid Spanning-tree Protocol (高速スパニングツリー プ |  |
|             | ロトコル)                                      |  |
| FCoE        | FCoE                                       |  |
| FCF         | Fibre Channel Forwarder (ファイバ チャネル フォワーダ)  |  |
| FIP         | FCoE Initialization Protocol               |  |
| PFC         | PFC                                        |  |
| ETS         | Enhanced Transmission Selection            |  |
| LLDP        | Link Layer Discovery Protocol              |  |
| CEE         | Converged Enhanced Ethernet                |  |
| VNTag       | Virtual Network Tag (仮想ネットワーク タグ)          |  |
| ロスレス イーサネット | ドロップのないイーサネット                              |  |
| CNA         | Consolidated Network Adaptor (統合ネットワーク アダプ |  |
|             | タ)                                         |  |
| HBA         | Host Bus Adaptor(ホスト バス アダプタ)              |  |
| NPV/NPIV    | N-Port Virtualizer (N ポート バーチャライザ))        |  |
| VN-Link     | Virtual Network Link (仮想ネットワーク リンク)        |  |
| FEX         | Fabric Extender (ファブリック イクステンダー)           |  |
| PAA         | Port Analyzer Adaptor (ポートアナライザアダプタ)       |  |
| RCF         | Reconfigure Fabric                         |  |
| RSCN        | Request State Change Notification          |  |
| Menlo       | Cisco FCoE MUX ASIC                        |  |
| FCP         | Fibre Channel Protocol (ファイバ チャネル プロトコル)   |  |
| FSPF        | Fabric Shortest Path First                 |  |

## Fabric Manager ツールと CLI コマンド

ここでは、問題のトラブルシューティングによく使用するツールと CLI コマンドについて説明します。 これらのツールやコマンドは、状況に応じて特定の問題のトラブルシューティングに使用します。

このマニュアルの以降の章には、その章で取り扱う症状や起こり得る問題に固有のツールやコマンドが追加で示されています。

## NX-OS に関するヒント

## コンフィギュレーションからの必要な設定情報の表示

switch# show running-config interface
version 4.0(la)N2(l)

interface vfc29
 no shutdown
 bind interface Ethernet1/29
interface fc2/3
 no shutdown

switchport speed 1000 switchport mode SD

interface fc2/4

```
interface Ethernet1/1
speed 1000
```

## コンフィギュレーション モード内での表示

NX-OS では、コンフィギュレーション モード内から必要なデータを表示できます。そのため、スイッ チ プロンプトに戻る必要はありません。

```
switch(config)# show run
switch(config)# show interface brief
```

## パイプ コマンド

#### switch# show logging |

| egrep   | Egrep                                  |  |  |  |  |
|---------|----------------------------------------|--|--|--|--|
| grep    | Grep                                   |  |  |  |  |
| head    | Stream Editor                          |  |  |  |  |
| last    | Display last lines                     |  |  |  |  |
| less    | Stream Editor                          |  |  |  |  |
| no-more | Turn-off pagination for command output |  |  |  |  |
| sed     | Stream Editor                          |  |  |  |  |
| WC      | Count words, lines, characters         |  |  |  |  |
| begin   | Begin with the line that matches       |  |  |  |  |
| count   | Count number of lines                  |  |  |  |  |
| exclude | Exclude lines that match               |  |  |  |  |
| include | Include lines that match               |  |  |  |  |
|         |                                        |  |  |  |  |

## パイプ コマンドを使用して必要なキーワードのみを表示

switch# show running-config | include switchport

system default switchport switchport mode trunk switchport trunk allowed vlan 1,18 switchport mode fex-fabric switchport mode fex-fabric switchport speed 1000 switchport mode SD no system default switchport shutdown

## copy コマンド

| switch# copy ? |                                           |
|----------------|-------------------------------------------|
| bootflash:     | Select source filesystem                  |
| core:          | Select source filesystem                  |
| debug:         | Select source filesystem                  |
| ftp:           | Select source filesystem                  |
| licenses       | Backup license files                      |
| log:           | Select source filesystem                  |
| modflash:      | Select source filesystem                  |
| nvram:         | Select source filesystem                  |
| running-config | Copy running configuration to destination |
| scp:           | Select source filesystem                  |
| sftp:          | Select source filesystem                  |
| startup-config | Copy startup configuration to destination |
| system:        | Select source filesystem                  |
| tftp:          | Select source filesystem                  |
| volatile:      | Select source filesystem                  |

## 出力のリダイレクト

NX-OS では、スイッチ上のファイルやフラッシュ エリアに出力をリダイレクトできます。

switch# show tech-support aaa > bootflash:ciscolive09

| switch# dir |       |             |      |                                     |
|-------------|-------|-------------|------|-------------------------------------|
| 103557265   | Apr 0 | 01 17:39:22 | 2009 | .tmp-system                         |
| 12451       | Apr 1 | LO 16:36:37 | 2009 | ciscolive09                         |
| 49152       | Apr 0 | 01 17:39:22 | 2009 | lost+found/                         |
| 20058112    | Oct 2 | 21 13:10:44 | 2008 | n5000-uk9-kickstart.4.0.0.N1.2.bin  |
| 20193280    | Apr 0 | 01 17:36:37 | 2009 | n5000-uk9-kickstart.4.0.1a.N2.1.bin |
| 76930262    | Oct 2 | 21 13:11:33 | 2008 | n5000-uk9.4.0.0.N1.2.bin            |
| 103557265   | Apr 0 | 01 17:37:30 | 2009 | n5000-uk9.4.0.1a.N2.1.bin           |
| 4096        | Jan O | 01 00:03:26 | 2005 | routing-sw/                         |
|             |       |             |      |                                     |

### 「tech-support details」コマンドの出力のリダイレクト

「show tech-support details」コマンドの出力をファイルにリダイレクトした後、「tac-pac <filename>」 コマンドを使用してそのファイルを gzip で圧縮します。

このファイルは、十分な空きメモリがある場合、bootflash://<filename>に保存されます。ファイル名 を指定しなかった場合、作成されるファイルは volatile:show\_tech\_out.gz になります。前述の「copy コマンド」の項に示す手順に従って、このファイルをデバイスからコピーします。

switch# tac-pac switch# dir volatile: 374382 Aug 16 17:15:55 2010 show\_tech\_out.gz

volatile から、ファイルをブートフラッシュ、FTP、または TFTP サーバにコピーします。

switch# copy volatile:show\_tech\_out.gz ?
bootflash: Select destination filesystem
debug: Select destination filesystem
ftp: Select destination filesystem
log: Select destination filesystem
modflash: Select destination filesystem

```
nvram: Select destination filesystem
running-config Copy from source to running configuration
scp: Select destination filesystem
sftp: Select destination filesystem
startup-config Copy from source to startup configuration
system: Select destination filesystem
tftp: Select destination filesystem
volatile: Select destination filesystem
```

### NX-OS コマンドの一覧表示

```
switch# show cli list | include ?
    -i Ignore case difference when comparing strings
    -x Print only lines where the match is a whole line
    WORD Search for the expression
```

switch# show cli list | include debug | include interface

## キーワードの範囲の絞り込み

grep や include などの各種コマンドを使用して、キーワードの範囲を絞り込むことができます。

switch(config-if)# show interface | grep fc fc2/1 is trunking fc2/2 is trunking fc2/3 is up fc2/4 is down (Administratively down) vfc29 is up

## ロギング

CLI または Device Manager を通じてロギングを使用できます。次に、logging コマンドと Device Manager によって重大度情報を表示する例を示します。

#### CLI での重大度情報の表示

switch(config) # show logging

| console:                  | enabled (Severity: critical)                                                                                                    |
|---------------------------|----------------------------------------------------------------------------------------------------|
| monitor:                  | enabled (Severity: notifications)                                                                                                    |
| linecard:                 | enabled (Severity: notifications)                                                                                                    |
| fex:                      | enabled (Severity: notifications)                                                                                                    |
| timestamp:                | Seconds                                                                                                    |
| server:                   | enabled                                                                                                    |
| 42.134}                   |                                                                                                    |
| server severity:          | notifications                                                                                                    |
| server facility:          | local7                                                                                                    |
| server VRF:               | management                                                                                                    |
| logflash:                 | disabled                                                                                                    |
| logfile:                  | enabled                                                                                                    |
| ciscolive09: Severity - c | lebugging Size - 4194304                                                                                                    |
|                           | <pre>console:<br/>monitor:<br/>linecard:<br/>fex:<br/>timestamp:<br/>server:<br/>42.134}<br/>server severity:<br/>server facility:<br/>server VRF:<br/>logflash:<br/>logfile:<br/>ciscolive09: Severity - double</pre> |

#### Device Manager での重大度の表示

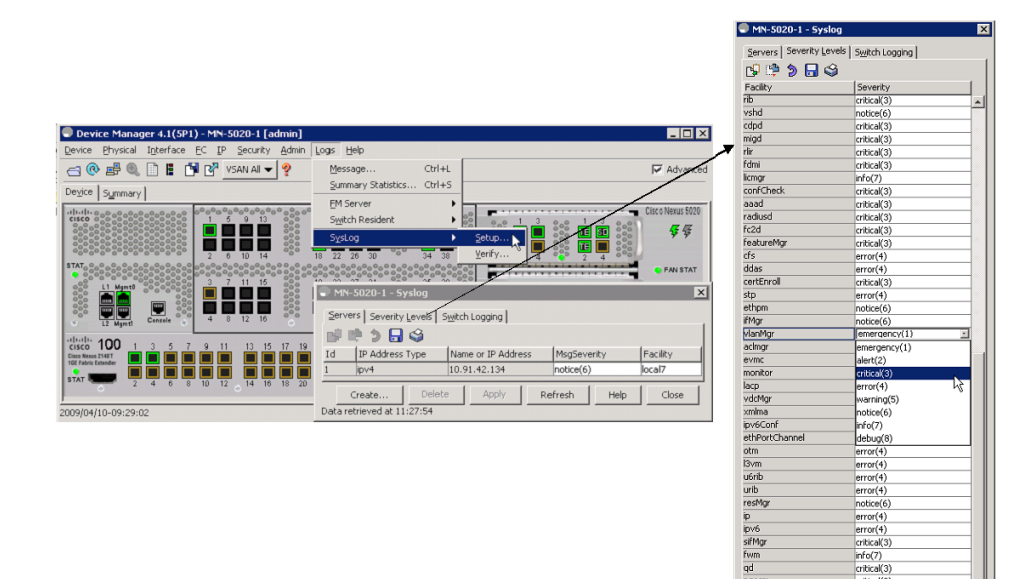

## Ethanalyzer と SPAN

Ethanalyzer は、Nexus 5000 コントロール プレーン宛てのフレーム、または Nexus 5000 コントロール プレーンから発信されたフレームを収集するツールです。このツールによってノードからスイッチへの トラフィック、またはスイッチ間のトラフィックを確認できます。

info(7) critical(3) critical(3)

Apply Refresh Help Close

999998

dcbx

SPAN は、スイッチにとって一時的なフレームを分析のために別のポートにコピーする機能です。この 方法によってノードからスイッチへのトラフィック、またはノード間のトラフィックを確認できます。

### Ethanalyzer

Ethanalyzer は、Wireshark オープン ソース コードに基づく Cisco NX-OS プロトコル アナライザ ツー ルです。このツールは、パケットをキャプチャしてデコードする Wireshark のコマンドライン バー ションです。ネットワークのトラブルシューティングおよびコントロールプレーン トラフィックの分 析を実行するために Ethanalyzer を使用できます。

| コマンド                                                       | 説明                                                      |
|------------------------------------------------------------|---------------------------------------------------------|
| ethanalyzer local sniff-interface                          | スーパーバイザで送信または受信されたパケット<br>をキャプチャし、詳細なプロトコル情報を表示し<br>ます。 |
| ethanalyzer local sniff-interface brief                    | スーパーバイザで送信または受信されたパケット<br>をキャプチャし、プロトコル情報の概略を表示し<br>ます。 |
| ethanalyzer local sniff-interface<br>limit-captured-frames | キャプチャするフレームの数を制限します。                                    |
| ethanalyzer local sniff-interface limit-frame-size         | キャプチャするフレームの長さを制限します。                                   |

| コマンド                                              | 説明                                                                                 |  |
|---------------------------------------------------|------------------------------------------------------------------------------------|--|
| ethanalyzer local sniff-interface capture-filter  | キャプチャするパケットのタイプをフィルタリン                                                             |  |
| ethanalyzer local sniff-interface display-filter  | ステロング また また また また また また また また また また また また また                                       |  |
| ethanalyzer local sniff-interface decode-internal | Cisco NX-OS の内部フレーム ヘッダーをデコー<br>ドします。                                              |  |
|                                                   | (注) このオプションは、NX-OS Ethanalyzer<br>の代わりに Wireshark を使用してデータ<br>を分析する場合には使用しないでください。 |  |
| ethanalyzer local sniff-interface write           | キャプチャしたデータをファイルに保存します。                                                             |  |
| ethanalyzer local sniff-interface read            | キャプチャされたデータ ファイルを開いて分析<br>します。                                                     |  |

#### 例

switch# ethanalyzer local sniff-interface No matches in current mode, matching in (exec) mode inbound-hi Inbound(high priority) interface inbound-low Inbound(low priority) interface mgmt Management interface

```
switch# ethanalyzer local sniff-interface mgmt brief
Capturing on eth0
2008-08-13 01:34:23.776519 10.116.167.244 -> 172.18.217.80 TCP 1106 > telnet [ACK] Seq=0
Ack=0 Win=64040 Len=0
2008-08-13 01:34:23.777752 172.18.217.80 -> 10.116.167.244 TELNET Telnet Data ...
2008-08-13 01:34:23.966262 00:04:dd:2f:75:10 -> 01:80:c2:00:00:00 STP Conf. Root =
32768/00:04:c1:0f:6e:c0 Cost = 57 Port = 0x801d
[省略]
```

次に、Spanning-Tree Protocol (STP; スパニングツリー プロトコル) とファイバ チャネルを表示する 例を示します。このコマンドに 0 を指定すると、Ctrl+C を押すまで出力のキャプチャが続きます。 FCID はスイッチ ドメイン コントローラの既知の名前です。

#### switch# ethanalyzer local sniff-interface inbound-hi brief limit-captured-frames 0

Capturing on eth4

2008-08-13 01:37:16.639896 00:0d:ec:6b:cd:41 -> 01:80:c2:00:00:00 1 0 00:0d:ec:6b:cd:41 -> 01:80:c2:00:00:00 0x0 0x0 STP RST. Root = 32769/00:0d:ec:6b:cd:41 Cost = 0 Port = 0x8093 2008-08-13 01:37:18.639992 00:0d:ec:6b:cd:41 -> 01:80:c2:00:00:00 1 0 00:0d:ec:6b:cd:41 -> 01:80:c2:00:00:00 0x0 0x0 STP RST. Root = 32769/00:0d:ec:6b:cd:41 Cost = 0 Port = 0x8093

[省略]

```
2008-08-13 01:37:23.220253 00:0d:ec:6b:cd:40 -> fc:fc:fc:ff:ff:fd 4 0 ff.ff.fd ->

ff.ff.fd 0x5384 0xffff SW_ILS ELP

2008-08-13 01:37:23.220615 00:0d:ec:6b:cd:40 -> aa:bb:cc:dd:01:04 4 0 ff.ff.fd ->

ff.ff.fd 0x5384 0x2b3f FC Link Ctl, ACK1

2008-08-13 01:37:23.227202 00:0d:ec:6b:cd:40 -> aa:bb:cc:dd:01:04 4 0 ff.ff.fd ->

ff.ff.fd 0x5384 0x2b3f SW_ILS SW_ACC (ELP)

2008-08-13 01:37:23.229927 00:0d:ec:6b:cd:40 -> fc:fc:fc:ff:ff:fd 4 0 ff.ff.fd ->

ff.ff.fd 0x5384 0x2b3f FC Link Ctl, ACK1
```

#### 詳細な BPDU

```
switch# ethanalyzer local sniff-interface inbound-hi limit-captured-frames 0
Capturing on eth4
Frame 1 (57 bytes on wire, 57 bytes captured)
   Arrival Time: Aug 13, 2008 01:41:32.631969000
    [Time delta from previous captured frame: 1218591692.631969000 seconds]
    [Time delta from previous displayed frame: 1218591692.631969000 seconds]
    [Time since reference or first frame: 1218591692.631969000 seconds]
    Frame Number: 1
   Frame Length: 57 bytes
    Capture Length: 57 bytes
    [Frame is marked: False]
    [Protocols in frame: eth:vlan:llc:stp]
[省略]
    DSAP: Spanning Tree BPDU (0x42)
   IG Bit: Individual
    SSAP: Spanning Tree BPDU (0x42)
    CR Bit: Command
    Control field: U, func=UI (0x03)
        000. 00.. = Command: Unnumbered Information (0x00)
        .... ..11 = Frame type: Unnumbered frame (0x03)
[省略]
```

## SPAN

Switched Port Analyzer (SPAN; スイッチド ポート アナライザ) 機能 (ポート ミラーリングまたは ポート モニタリングとも呼ばれる) は、ネットワーク アナライザによる分析のためにネットワーク ト ラフィックを選択します。ネットワーク アナライザは、Cisco SwitchProbe、ファイバ チャネル アナラ イザ、またはその他の Remote Monitoring (RMON; リモート モニタリング) プローブです。

SPAN 送信元とは、トラフィックをモニタできるインターフェイスを表します。Cisco Nexus 5000 シ リーズスイッチは、SPAN 送信元としてイーサネット、仮想イーサネット、ファイバ チャネル、仮想 ファイバ チャネル、ポート チャネル、SAN ポート チャネル、VLAN、および VSAN をサポートしま す。VLAN または VSAN では、指定された VLAN または VSAN でサポートされているすべてのイン ターフェイスが SPAN 送信元として含まれます。イーサネット、仮想イーサネット、ファイバ チャネ ル、および仮想ファイバ チャネルの送信元インターフェイスでは、入力方向、出力方向、または両方 向の SPAN トラフィックを選択できます。

- 入力送信元(Rx):この送信元ポートを介してスイッチに入るトラフィックは、SPAN 宛先ポート にコピーされます。
- 出力送信元(Tx):この送信元ポートを介してスイッチから送信されるトラフィックは、SPAN 宛 先ポートにコピーされます。

### ソース ポート

送信元ポート(モニタ対象ポートとも呼ばれる)は、ネットワーク トラフィック分析のためにモニタ するスイッチドインターフェイスです。スイッチは、任意の数の入力送信元ポート(スイッチで使用 できる最大数のポート)と任意の数のソース VLAN または VSAN をサポートします。

ソースポートは、次の特性を持ちます。

- ポートタイプはイーサネット、仮想イーサネット、ファイバチャネル、仮想ファイバチャネル、 ポートチャネル、SAN ポートチャネル、VLAN、VSANのいずれでもかまいません。
- 複数の SPAN セッションではモニタできません。
- 宛先ポートにはなれません。

- 各送信元ポートにモニタする方向(入力、出力、または両方向)を設定できます。VLAN、 VSAN、ポート チャネル、および SAN ポート チャネルの送信元の場合、モニタ方向は入力だけで あり、グループ内のすべての物理ポートに適用されます。Rx と Tx のオプションは、VLAN また は VSAN の SPAN セッションでは使用できません。
- 送信元ポートは、同じ VLAN または VSAN か、別の VLAN または VSAN に設定できます。
- VLAN または VSAN の SPAN 送信元では、ソース VLAN または VSAN のすべてのアクティブ ポートが送信元ポートとして含まれます。
- スイッチは最大 2 つの出力 SPAN 送信元ポートをサポートします。

### SPAN 宛先

SPAN 宛先とは、送信元ポートをモニタするインターフェイスを表します。Cisco Nexus 5000 シリーズ スイッチは、SPAN 宛先としてイーサネット インターフェイスとファイバ チャネル インターフェイ スをサポートします。

| 送信元 SPAN    | 宛先 SPAN      |
|-------------|--------------|
| イーサネット      | イーサネット       |
| ファイバ チャネル   | ファイバ チャネル    |
| ファイバ チャネル   | イーサネット(FCoE) |
| 仮想イーサネット    | イーサネット       |
| 仮想ファイバ チャネル | ファイバ チャネル    |
| 仮想ファイバ チャネル | イーサネット(FCoE) |

### 宛先ポートの特性

- 各ローカル SPAN セッション には、送信元ポート、VLAN、または VSAN からトラフィックのコ ピーを受信する宛先ポート(モニタ ポートとも呼ばれる)がある必要があります。宛先ポートは、 次の特性を持ちます。
- 物理ポートはイーサネット、イーサネット (FCoE)、ファイバ チャネルのいずれかを使用できま す。仮想イーサネット ポートと仮想ファイバ チャネル ポートは宛先ポートにできません。
- 送信元ポートにはできません。
- ポート チャネルまたは SAN ポート チャネル グループにはできません。
- SPAN セッションがアクティブなときは、スパニング ツリーに参加しません。
- SPAN セッションの送信元 VLAN に属する場合、送信元リストから除外され、モニタされません。
- すべてのモニタ対象送信元ポートの送受信トラフィックのコピーを受信します。宛先ポートがオーバーサブスクライブ型の場合、輻輳が発生することがあります。この輻輳が、1つまたは複数のソースポートでのトラフィック転送に影響を与える場合があります。

### モニタに関する注意事項

#### Nexus 5000 SPAN の特異性

- モニタ (スパン) 宛先で COS 値が保持されません。
- モニタ送信元に着信した未知の VLAN タグを持つパケットは、0 の VLAN タグ (プライオリティ タグ)を付けてスパンアウトされます。
- 宛先がイーサネットの場合は、宛先ポートが switchport monitor として設定されている場合にのみ、モニタ セッションがアップします。
- 設定可能な18のセッションのうち、アクティブ(アップステート)にできるのは2つだけです。
   残りはダウンステートになります(ハードウェアリソースを使用できません)。

#### 設定に関する制限:VLAN またはポートチャネルを出力送信元として設定できない

- VLAN またはポートチャネルをモニタ宛先にすることはできません。
- 2 つの出力送信元のみがサポートされています。
- あるセッションに対して設定できる宛先ポートは1つだけです。

### SPAN の設定

例:

```
switch(config)# interface fc3/2
switch(config-if)# switchport mode sd
switch(config-if)# switchport speed 1000
switch(config-if)# no shut
switch(config-if)# exit
switch(config)# monitor session 1
switch(config-monitor)# source interface fc3/1 tx
switch(config-monitor)# source interface fc3/1 rx
switch(config-monitor)# destination interface fc3/2
```

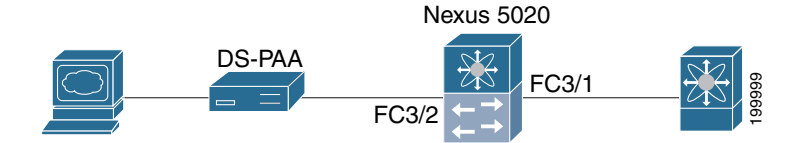

### SPAN セッションの確認

#### 例:

| switch#  | show monitor | r session         |             |
|----------|--------------|-------------------|-------------|
| SESSION  | STATE        | REASON            | DESCRIPTION |
|          |              |                   |             |
| 1        | up           | The session is up |             |
|          |              |                   |             |
| switch#  | show monitor | r session 1       |             |
| sessi    | on 1         |                   |             |
|          |              |                   |             |
| type     | :            | local             |             |
| state    | :            | up                |             |
| source i | .ntf :       |                   |             |
| rx       | :            | fc3/1             |             |
| tx       | :            | fc3/1             |             |
| both     | ı :          | fc3/1             |             |

```
source VLANs :
rx :
source VSANs :
rx :
destination ports : fc3/2
```

### SPAN セッションの一時停止

```
例:
switch(config) # monitor session 1 suspend
switch(config) # show monitor session 1
  session 1
  _____
type
                : local
                : down (Session suspended)
state
source intf
                : fc3/1
  rx
                : fc3/1
   tx
   both
               : fc3/1
source VLANs
                :
   rx
                :
               :
source VSANs
   rx
                :
destination ports : fc3/2
```

## Debugging

### コマンドラインでのデバッグ

使用可能なデバッグは、NX-OS でイネーブルにされている機能によって異なります。デバッグをオンにするとき、さまざまなオプションを選択できます。

出力の宛先を決定します。

- ログファイル:スイッチメモリ内のデータファイル。
- コンソール、telnet、または SSH によって画面に直接キャプチャする。

デバッグを実行するには管理者権限が必要です。デバッグは CLI からのみ実行できます。

## デバッグ ロギング

**debug logfile** コマンドを使用し、ログファイルとして CiscoLive\_debugs を設定します。設定したデ バッグ ファイルの名前を確認するには、**show debug** コマンドを使用します。

switch# debug logfile CiscoLive\_debugs
switch# show debug

デバッグを画面に表示するには、次のコマンドを使用します。

switch# show debug logfile CiscoLive\_debugs

デバッグ ファイルを MDS からサーバにコピーするには、copy コマンドを使用します。vrf に入るとき に何も指定しなければ、デフォルトが使用されます。 switch# copy log:CiscoLive\_debugs tftp:

```
Enter vrf: management
Enter hostname for the tftp server: 10.91.42.134
Trying to connect to tftp server.....
Connection to Server Established.
```

デバッグ ログファイルを削除するには、次のいずれかのコマンドを使用します。

switch# clear debug-logfile CiscoLive\_debugs

switch# undebug all

これらのどのコマンドも使用しない場合は、次のデバッグ ログファイルが作成されるときに既存のデ バッグ ログファイルがクリアされ、上書きされます。システムに存在できるデバッグ ログファイルは 1 つだけです。

### telnet ウィンドウへの直接のデバッグ

- 予期される出力をバッファまたはファイルにキャプチャする telnet/SSH またはコンソール アプリ ケーションを使用します。
- トレースをオフにするには、undebug all または特定のデバッグ コマンドの no debug を使用する必要があります。
- 再起動時にはデバッグは保持されません。
- ほとんどのデバッグは解読や理解が容易ですが、中には難解なものもあります。

## **Cisco Discover Protocol**

Cisco Discover Protocol (CDP) バージョン 2 は物理イーサネット インターフェイスに適用され、リン クの両端でイネーブルにした場合にのみ機能します。LLDP 規格は CDP から派生したものです。

CDP は正しいネットワーク デバイスへの適切な接続を確認するために使用され、スイッチ展開では非常に便利です。

次の例は、show CDP コマンドで使用できる引数を示します。

```
show cdp
  all
               Show interfaces that are CDP enabled
  entry
               Show CDP entries in database
              Show CDP global parameters
 global
 interface Show CDP parameters for an interface
 neighbors Show CDP neighbors
               Show CDP traffic statistics
 traffic
switch# show cdp global
Global CDP information:
   CDP enabled globally
    Sending CDP packets every 60 seconds
   Sending a holdtime value of 180 seconds
   Sending CDPv2 advertisements is enabled
    Sending DeviceID TLV in Default Format
Device ID:TM-6506-1
System Name:
Interface address(es):
    IPv4 Address: 11.1.1.1
```

```
Platform: cisco WS-C6506, Capabilities: Router Switch IGMP Filtering
Interface: Ethernet1/4, Port ID (outgoing port): TenGigabitEthernet1/2 ? Verifies proper
port connections
Holdtime: 133 sec
Version:
Cisco Internetwork Operating System Software
IOS (tm) s72033_rp Software (s72033_rp-IPSERVICES_WAN-VM), Version 12.2(18)SXF11, RELEASE
SOFTWARE (fc1)
Technical Support: http://www.cisco.com/techsupport
Copyright (c) 1986-2007 by cisco Systems, Inc.
Compiled Fri 14-Sep-07 23:09 by kellythw
Advertisement Version: 2
Native VLAN: 1 ? Sent on Native VLAN
```

```
Duplex: full
```

フェールオーバー

## FCoE トラフィック

Nexus 5000 でファブリック接続が失われると、影響を受けるすべての vFC インターフェイスがダウン します。

FC ファブリックへの接続の喪失は、次のメカニズムによってホストに通知されます。

- vFC の「シャット」ステートを知らせるため、FIP の「リンク仮想リンクのクリア」が CNA に送られます。「シャット」期間の間、FCF アドバタイズメントによって「ログインできない」ことが通知されます。
- FCoE ネットワーク上で接続が失われた場合は、ログイン セッションをタイムアウトするために、 FCF と CNA によって FIP キープアライブが使用されます。キープアライブ タイマーは設定可能 です。

## 非 FCoE トラフィック

ある特定の障害シナリオにおいて、アクセススイッチが集約レイヤへのアップリンク接続をすべて 失った場合は、LAN 接続の喪失を CNA に通知する必要があります。これは、CNA がホスト トラ フィックをスタンバイ ポートにフェールオーバーするのに役立ちます。従来、このような障害はホス ト向きリンクをダウンさせることによって通知されます。リンクがダウンすると、次の2つの目的が達 成されます。

- 接続の喪失がホストに通知されます。
- アクセススイッチが、ホスト向きリンクへのトラフィックの転送、およびホスト向きリンクからのトラフィックの転送を停止します。

ただし、統合ネットワークでは、アクセス スイッチで LAN 接続が失われた場合でも SAN 接続はまだ 機能していることがあります。したがって、ホスト向きリンク全体をダウンさせることは望ましくあり ません。その代わりに、プロトコルによって接続の喪失が通知されます。SAN 接続の喪失は、FIP の 「仮想リンクのクリア」メッセージを使用して通知されます。LAN 接続の喪失は、DCBX および VIC プロトコルで定義された論理リンク ステータス TLV を使用して通知されます。

## LAN トラフィック

アップリンク上で特定の VLAN の LAN 接続が失われたとき、その VLAN はホスト向きリンク上でも ダウンします。

FCoE トラフィック専用の VLAN を作成しておくと、該当するホスト向きリンクへの非 FCoE トラフィック、およびそのホスト向きリンクからの非 FCoE トラフィックをシャットダウンしても、同じホ ストからの FCoE トラフィックは中断しません。